## SFTPでより安全に ホームページを更新しよう

SFTPは、FTPの通信内容を暗号化し保護することから、 FTPアカウントやパスワードなどの通信内容が盗聴される危 険を減らすことができ、より安全にサービスをご利用いただけ ます。SFTPを利用する場合、「FileZilla」や「WinSCP」な どのSFTP対応のソフトをインストールする必要があります。

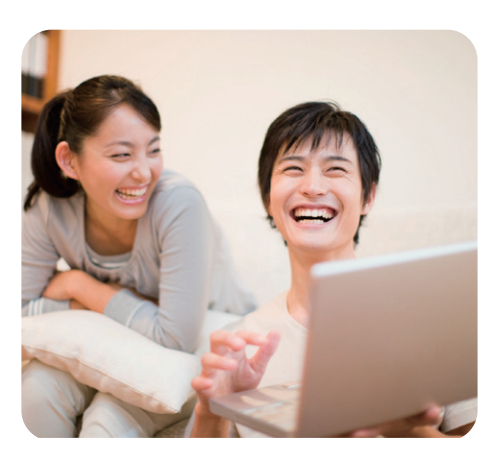

## 「FileZilla」での設定方法

ここでは代表的なSFTP 対応ソフトである、「FileZilla」での設定をご案内します。 (http://sourceforge.jp/projects/filezilla/等のダウンロードサイトフリーでダウンロードができます。)

## 初期設定方法

「FileZilla」を起動します。

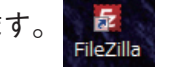

2右図のアイコンをクリックして「サイトマネージ ャ」を表示します。

3 「新しいサイト」をクリックします。

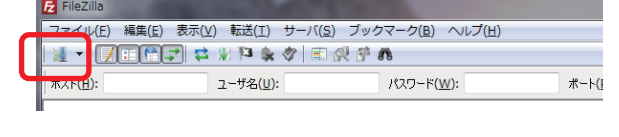

| サイト マネージャ            | ×                            |
|----------------------|------------------------------|
| エントリを選択(S):          | 一般 詳細 転送設定 文字セット             |
| ■ 自分のサイト             | ホスト(日): ポート(巴):              |
|                      | プロトコル(T) FTP - ファイル転送プロトコル 💌 |
|                      | 暗号化(E) 平文 FTP を使用 👻          |
|                      |                              |
|                      | □2720/建規(L): 置名 ▼            |
|                      |                              |
|                      |                              |
|                      |                              |
|                      | =>> F(M):                    |
| 新しいサイト(N) 新規フォルダ(E)  |                              |
| 新規フックマーク(M) 名前の変更(R) |                              |
| 削除(D) Duplicate      |                              |
|                      | <u>の</u> K キャンセル             |

●接続ホストの設定画面になります。右図の「新 規サイト」の箇所が設定の名称になります。任 意で名称を設定します。(例:レンタルサーバ)

| サイト マネージャ                              | ×                                     |
|----------------------------------------|---------------------------------------|
|                                        | 一般 詳細 転送設定 文字セット                      |
|                                        | #λ⊦( <u>H</u> ): #−⊦( <u>P</u> ):     |
|                                        | プロトコル( <u>T</u> ) FTP - ファイル転送プロトコル 🔹 |
|                                        | 暗号化(E) 平文 FTP を使用 ▼                   |
|                                        | ログオンの種類(L): 匿名                        |
|                                        | ユーザ(U): anonymous                     |
|                                        | パスワード( <u>W</u> ):                    |
|                                        | アカウント(A):                             |
|                                        | ۲۷۶۲( <u>M</u> ):                     |
| 新しいサイト(N) 新規フォルダ(E)                    | A                                     |
| 新規ブックマーク( <u>M</u> ) 名前の変更( <u>R</u> ) |                                       |
| 削除( <u>D</u> ) Duplicate               | <b>v</b>                              |
|                                        | <u>QK</u> **>t211                     |

5右図の右枠の「ホスト」欄には、ご利用中のド

メイン名を入力します。

| エントリを選択(S):                            | 一般 詳細 転送設定 文字セット             |
|----------------------------------------|------------------------------|
| ↓ 自分のサイト<br>↓ しンタルサーバ                  | ホスト(出): ドメイン名 たート(ア):        |
|                                        | プロトコル(I) FTP - ファイル転送プロトコル 🔹 |
|                                        | 暗号化(E) 平文 FTP を使用 ▼          |
|                                        | ログオンの種類(L): 匿名 🔹             |
|                                        | ューザ(U): anonymous            |
|                                        | パスワード( <u>W</u> ):           |
|                                        | アカウント(A):                    |
|                                        | בארא():                      |
| 新しいサイト(N) 新規フォルダ(E)                    |                              |
| 新規ブックマーク( <u>M</u> ) 名前の変更( <u>R</u> ) |                              |
| 育明除( <u>D</u> ) Duplicate              |                              |

6 「ポート」の欄には「2222」と入力します。

| サイト マネージャ             |                                         |
|-----------------------|-----------------------------------------|
| エントリを選択(5):           | 一般 詳細 転送設定 文字セット                        |
| ↓ 自分のサイト<br>↓ レンタルサーバ | ホスト(出): ドメイン名 ポート(Ⴒ): 2222              |
|                       | プロトコル( <u>T</u> ) FTP - ファイル転送プロトコル ▼   |
|                       | 暗号化(E) 平文 FTP を使用 🔻                     |
|                       | ログオン(の種類(1)): 歴名                        |
|                       | □ → → → → → → → → → → → → → → → → → → → |
|                       | /\27-\K(W):                             |
|                       | アカウント(A):                               |
|                       | אלאב.[₩]:                               |
| 新しいサイト(N) 新規フォルダ(F)   | ~                                       |
| 新規ブックマーク(M) 名前の変更(R)  |                                         |
| 削除(D) Duplicate       |                                         |
|                       |                                         |
|                       | <u>QK</u> キャンセル                         |

**7**「プロコトル」のリストから、「SFTP-SSH File Transfer Protocol」を選択します。

| サイトマネージャ                                                                                                    |                                                                                             |
|----------------------------------------------------------------------------------------------------|---------------------------------------------------------------------------------------------|
| エントリを選択(S):                                                                                                    | 一般<br>詳細 転送設定 文字セット<br>ホスト(H): ドメイン名 ポート(P): 2222                                           |
|                                                                                                    | プロトンル(I) FTP - ファイル転送プロトンル<br>管号化(E) FTP - ファイル転送プロトンル<br>SFTP - SSH File Transfer Protocol |
|                                                                                                    | ログオンの種類(L): 匿名                                                                              |
|                                                                                                    | パスワード(W):<br>アカウント(A):<br>コメント(M):                                                          |
| <ul> <li>新しいサイト(<u>N</u>)</li> <li>新規ブッルダ(<u>F</u>)</li> <li>新規ブックマーク(<u>M</u>)</li> <li>名前の変更(<u>R</u>)</li> </ul> |                                                                                             |
| ●卯陳(Q) Duplicate<br>接続(C)                                                                                           | QK (++>tz)                                                                                  |

8 「ログオンの種類」のリストから、「パスワードを 尋ねる」を選択します。

この設定で、SFTP のパスワードをパソコン内 に保存しません。セキュリティ上、この設定を推 奨しております。

| עלגעם<br>ב-10<br>ועלגים<br>עלגלים                                                                    | の種類(L): /パスワードを尋ねる。<br>・<br>・<br>、<br>は常<br>・<br>ド(W): インスワードを尋ねる<br>・<br>パスワードを尋ねる<br>・<br>・<br>・<br>・<br>・<br>・<br>・<br>・<br>・<br>・<br>・<br>・<br>・ |
|----------------------------------------------------------------------------------------------------|----------------------------------------------------------------------------------------------------|
|                                                                                                    | ト(A): アカウント                                                                                                    |
| 新しいサイト(1)         新規フォルダ(E)           新規ブックマーク(1)         名前の変更(E)           削除(D)         Duplicate | ( <u>M</u> ):<br>*<br>*                                                                                                    |

 「ユーザ」欄に初期で入力されている
 「anonymouse」を削除し、ネスクレンタル
 サーバー会員登録証FTP用サーバアカウント
 情報の「サーバアカウント」を入力します。
 すべての入力が終わりましたら、「OK」をクリッ
 クします。

| エントリを選択(S):               | →般 詳細 転送設定 文字セット                             |
|---------------------------|----------------------------------------------|
| 日 日 かいサイト                 | ホスト(日): ドメイン名 ポート(P): 2222                   |
|                           | プロトコル(工) SFTP - SSH File Transfer Protocol 🔻 |
|                           | ログオンの種類(L): パスワードを尋ねる ▼                      |
|                           | <b>ユーザ(山):</b> サーバアカウント                      |
|                           | パスワード( <u>W</u> ):                           |
|                           | アカウント(A):                                    |
|                           | אלאב (M):                                    |
| 新しいサイト(N) 新規フォルダ(E)       |                                              |
| 新規ブックマーク(M) 名前の変更(R)      |                                              |
| 前順余( <u>D</u> ) Duplicate |                                              |

## サーバへの接続

- ■メニューバー下部の一番左にあるアイコンの
   ▼をクリックすると、上記で設定したサイト名が
   表示されますので、クリックします。
- 2パスワード入力画面が表示されます。ネスクレンタルサーバー会員登録証FTP用サーバアカウント情報の「パスワード」を入力し「OK」をクリックします。セキュリティ強化のため、「このセッションのパスワードを記憶」のチェックを外すことを推奨いたします。
- 3 右のような画面が表示されます。「常にこのホ ストを信頼し、この鍵をキャッシュに追加」にチ ェックを入れ、「OK」をクリックします。
- 4 接続が完了すると、右の画面になります。左側がお客様のパソコン内の情報、右側がサーバ内の情報になります。

設定は以上です。

| ▼       | 🔁 🐰 🎦 🗽 🛷         | 🖹 🕵 🖗 🖍 👘 |
|---------|-------------------|-----------|
| レンタルサーバ | ユーザ名( <u>U</u> ): | パスワー      |
|         |                   |           |
|         |                   |           |
|         |                   |           |

ファイル(F) 編集(E) 表示(V) 転送(T) サーバ(S) ブックマーク(

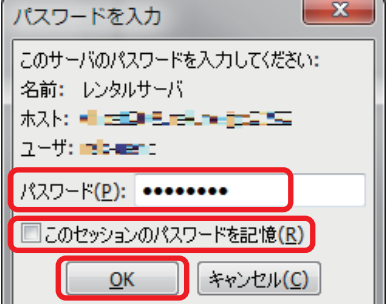

🔁 FileZilla

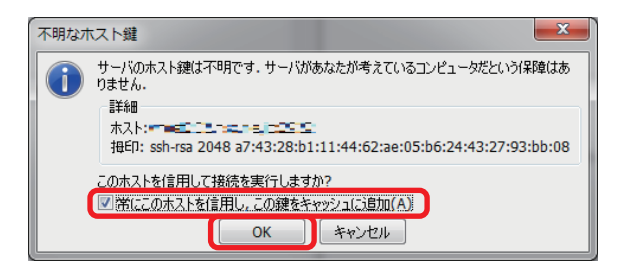

| マンド:<br>オモンド:<br>大学:<br>コマンド:<br>レスポンス:<br>フマンド:<br>大学:                                                                                                    | Wd<br>Current drectory is: '/'<br>b<br>Lating drectory /<br>*/_dbin_Mail istin                                                                                          | 2 9 A                                                                                                    |         |                                      | Hood Ballion                                                    |                                                                                                    |                                                                                     |
|----------------------------------------------------------------------------------------------------|----------------------------------------------------------------------------------------------------|----------------------------------------------------------------------------------------------------|---------|--------------------------------------|-----------------------------------------------------------------|----------------------------------------------------------------------------------------------------|-------------------------------------------------------------------------------------|
|                                                                                                    | ogram Riewi<br>19≓9≕<br>Selän<br>sena and Sectore                                                                                                    |                                                                                                    |         | 9 <b>€-⊦9</b> 4№ //<br>⊗- <u>%</u> / |                                                                 |                                                                                                    |                                                                                     |
| 774/AB<br>Atobe<br>AneRetVicky<br>AneRetVicky<br>AneRetVicky<br>AneretVicky<br>AneretVicky<br>Comor File<br>Comor File<br>Comor File<br>Comor File<br>Comor File | ファイル・・ファイルの触動<br>ファイル フォ・・・<br>ファイル フォ・・・<br>ファイル フォ・・・<br>ファイル フォ・・・<br>ファイル フォ・・・<br>ファイル フォ・・・<br>ファイル フォ・・・<br>ファイル フォ・・・<br>ファイル フォ・・・<br>ファイル フォ・・・<br>ファイル フォ・・・ | B#EEKED#           2011/09/26 19:3           2012/05/27 10:5           2012/05/27 10:5           2012/06/28 16:1           2012/06/28 16:1           2012/06/28 16:1           2012/06/28 16:1           2012/06/28 16:1           2012/06/28 16:1           2012/07/18 16:1           2012/07/18 13:0 |         | 274128<br>                           | 274/ 274/<br>254<br>254<br>274/<br>342.4<br>244<br>342.4<br>342 | ● 株式 (1-2)<br>● (1-2)<br>● (1 | … 所有者/グ<br>- 10-1000<br>- 10-1000<br>- 10-1000<br>- 10-1000<br>- 10-100<br>- 10-100 |
| F 215 Hi C .<br>1 個のファイルと 50<br>サーバローカル ファ                                                                                                    | ラテイル フォー<br>像のディレクトリ、合計サイズ:13<br>イル 万司 リモート つ                                                                                                    | 2013/05/27 16:2<br>NJバイト<br>マイル                                                                                                    | 94X 858 | 3 個のファイル と<br>沈厳                     | : 3 傷のディレクトリ. 合計                                                | サイズ: 3,234 バイト                                                                                                    |                                                                                     |